# HOW to e-Sign

### Step 1 Review the DocuSign email

Open the email and review the message from the sender. Click **REVIEW DOCUMENT** to begin the signing process.

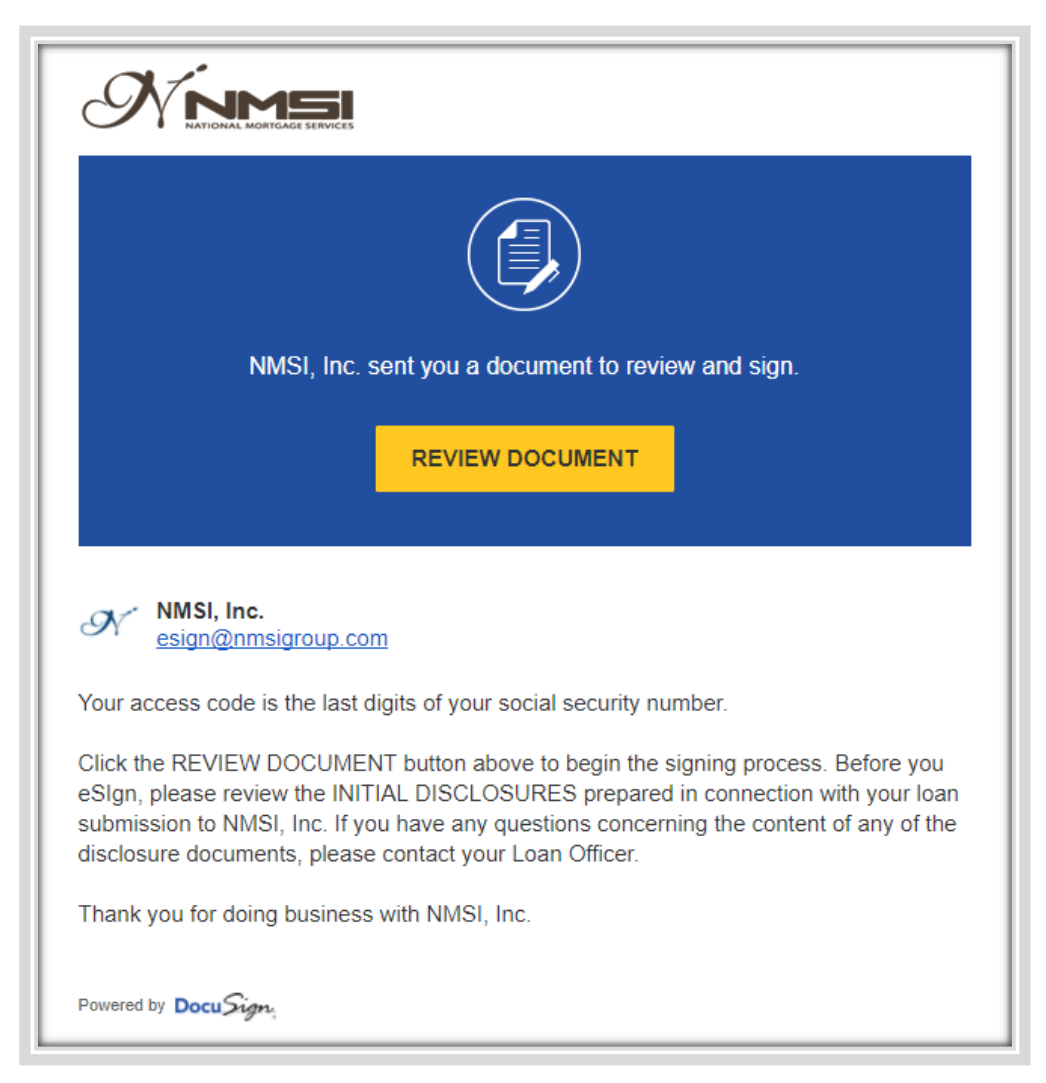

### Step 2. Enter the access code

You should have received an access code in a separate email.

| record circor cir                                                                          | e access cou                                                                         | e to view the occumen                                                         |
|--------------------------------------------------------------------------------------------|--------------------------------------------------------------------------------------|-------------------------------------------------------------------------------|
| NMSI, Inc.                                                                                 |                                                                                      |                                                                               |
| The sender has requested you should have received an acces validate it in order to proceed | I enter a secret access coo<br>ss code in a separate com<br>to viewing the document. | de prior to reviewing the document. You munication. Please enter the code and |
| Access Code                                                                                |                                                                                      |                                                                               |
| 1                                                                                          | SOAL IN ACCE.                                                                        | I NEVER RECEIVED AN ACCESS CODE                                               |
|                                                                                            |                                                                                      |                                                                               |

## Step 3. Agree to sign electronically

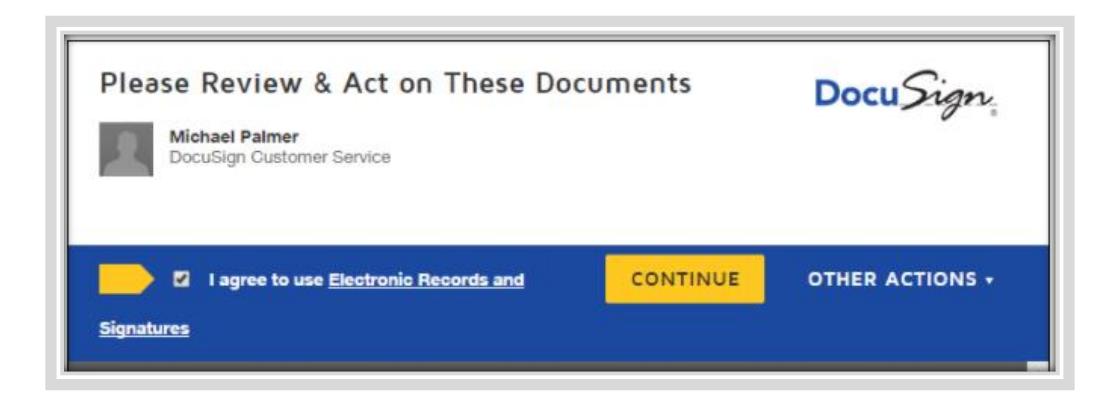

# Step 4. Click the START tag on the left and Click the SIGN tag

| Please revie | w the documents below.                                                                                                    |                                                 | FINISH             | ACTIONS - |  |  |
|--------------|----------------------------------------------------------------------------------------------------|-------------------------------------------------|--------------------|-----------|--|--|
|              |                                                                                                    | @ Q ⊻⁺ <b>=</b> 0                               |                    | Ŀ         |  |  |
| START        | DocuSign Envelope ID: 4D7FFD71-D46F-408B-820A-283                                                                                                    | <sup>B97A51FE5</sup><br>Residential Loan Applic | cation             | ĺ         |  |  |
|              | This application is designed to be completed by the applicant(s) with the Lender's assistance. Applicants should complete this form as "Borrower" or "Co-Borrower", as applicable. Co-Borrower information must also be provided (and the appropriate box checked) when the income or assets of a person other than the "Borrower" (including the Borrower's spouse) will be used as a basis for loan qualification to this for the liabilities must be considered because the spouse or other person has community property rights pursuant to state law will not be used as a hasis for loan qualification. Unt his or her liabilities must be considered because the spouse or other person has community property rights pursuant to applicable law and Borrower resides in a community property state, the security property is located in a community property state, or the Borrower is relying on other property located in a community property state, or the Borrower is relying on other property located in a community property state. Some or assets for the loan. |                                                 |                    |           |  |  |
|              | I. TY                                                                                                    | PE OF MORTGAGE AND TERMS OF LOAN                |                    |           |  |  |
|              | Mortgage VA Conventional Ot<br>Applied for: FHA USDA/Rural                                                                                                    | her (explain): Agency Case Number               | Lender Case Number |           |  |  |

### Step 5. Click ADOPT AND SIGN to save your signature

| Required                                         |                                                               |                                                      |
|--------------------------------------------------|---------------------------------------------------------------|------------------------------------------------------|
| ull Name*                                        |                                                               | Initials*                                            |
| SUSAN DOE                                        |                                                               | SD                                                   |
|                                                  | P.                                                            |                                                      |
| SUSAN DOE S                                      | D                                                             |                                                      |
|                                                  |                                                               |                                                      |
|                                                  |                                                               |                                                      |
| w selecting Adopt and Sign. Lagree that the sign | ature and initials will be the electronic representation of m | v signature and initials for all purposes when I (or |

- Verify that your name and initials are correct. If not, change them as needed.
- Accept the default signature and initial style, and go to the next step or Click Change Style, and select a different signature option.

# Step 7. Confirm signing

| Done! Select Finish to send the completed document.                                                                                                    | FINISH             | OTHER ACTIONS - |
|----------------------------------------------------------------------------------------------------|--------------------|-----------------|
| @ Q ⊻, ⊑ ③                                                                                                    | $\hat{\mathbf{A}}$ | Ŀ               |
| ACKNOWLEDGMENT OF RECEIPT  I (we) received a copy of this notice.  Required - Signature Applied  Docussed by Docussed by Docus |                    | ~               |

When you finish clicking all signature tags in the document, confirm signing by clicking FINISH.

You will receive an email notification when the document is complete. You can now download a PDF copy or print a copy of the document. The signed initial disclosures are automatically upload to our file management and notify to our set-up team for submission.

| Your document has been completed |  |
|----------------------------------|--|
| VIEW COMPLETED DOCUMENT          |  |

# Option to sign disclosures using pen on paper and upload

In some cases you might prefer to sign disclosures using pen on paper. The Print & Sign feature allows you to sign disclosures on paper and then return them by upload.

Option 1. Download from e-Disclosure menu

| <>                      | ကြ Home     |
|-------------------------|-------------|
| 🕅 Express Home          | Borr<br>JOH |
| C Tool <                |             |
| Z Register New Loan     | V           |
| View Pipeline           |             |
| 👸 JOHN DOE 🛛 🗸 🗸        | St          |
| Loan Main 17-179298     | Sot1        |
| Loan Summary            | Sett        |
| Loan Estimate           | Seri        |
| e-Disclosures           | Loar        |
| Upload Submission Files | Loar        |
|                         | Loar        |

| Step 2. Would you like to provide your own Loan Estimate? |  |
|-----------------------------------------------------------|--|
| - Drop files to upload<br>(or click)                      |  |
| Review Disclosures Send e-Disclosures                     |  |

### Option 2. Download from e-Disclosure menu

1. From the document you are signing, open the menu OTHER ACTIONS & click PRINT & SIGN.

| Please review the documents below.   |                                                                                                    | CONTINUE | OTHER ACTIONS +                                                     |
|--------------------------------------|----------------------------------------------------------------------------------------------------|----------|---------------------------------------------------------------------|
|                                      | DocuSign Envelope ID: 3087D409-DA68-4F00-809E-63834DBE22F8                                                                                                    |          | Finish Later<br>Print & Sign                                        |
| Uniform Pesidential Loan Application |                                                                                                    |          | Decline to Sign                                                     |
|                                      | Unifform Residential Loan Loan Application and the application of the application of the application is designed to be completed by the application with the Lender's assistance. Applicants should complete this form as "Borrower' or "Co-Borrower", as applicable. Co-Borrower information must also be provided (and the appropriate box checked) when it the income or assets of a person other than the "Borrower' (including the Borrower's spouse) will be used as a basis for loan qualification or "Inter the Income or assets of the Borrower's spouse or other person who has community property rights pursuant to state law will not be used as a basis for loan qualification, but his or the liabilities must be considered because the spouse or other person has community property rights pursuant to applicable law and Borrower resides in a community property state, the security property is located in a community state, or the Borrower is retriving on other property in a community or porty state, as the security property is located in a community or porty state as a basis for reas more of the loan. |          | Help & Support '요'<br>About DocuSign 년 <sup>7</sup><br>View History |
|                                      | If this is an application for joint credit, Borrower and Co-Borrower each agree that we intend to apply for joint credit (sign below):           Sign         Co-Borrower           Borrower         Co-Borrower                                                                                                    |          | View Certificate (PDF)                                              |
|                                      | Mortgage         UA         Conventional         Other (explain):<br>USDA/Rural         Agency Case Number         Lender Case Number           Applied for:         FHA         USDA/Rural         Other (explain):<br>Housing Service         Agency Case Number         17-179281           Amount         Interest Rate         No. of Months         Amortization Type:         If Fixed Rate         Other (explain):                                                                                                    |          |                                                                     |

#### 2. Select UPLOAD and click CONTINUE:

You download the documents, complete them with pen on paper, scan them, and then upload to NPress

| Please review the documents below.                                                                                                    |                                                                                            |                                                                                                    | FINISH OTHER ACTIONS - |
|----------------------------------------------------------------------------------------------------|--------------------------------------------------------------------------------------------|----------------------------------------------------------------------------------------------------|------------------------|
|                                                                                                    | Print & Sign                                                                               |                                                                                                    | <br>•                  |
| START DocuSign Envelope ID: BF6EE This application is designed applicable. Co-Borrower in (Including the Borrower is no property rights pursuant to has community property no state, or the Borrower is no the signed application for periods applicable. Support | How would you like to return your signed document?  Upload Fax CONTINUE CANCEL Co-Borrower | r" or "Co-Borrower", as<br>er than the "Borrower"<br>on who has community<br>pouse or other person<br>a community property | Î                      |